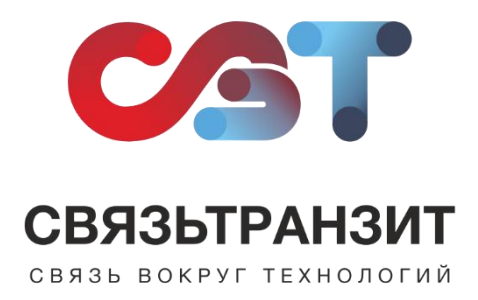

## ИНСТРУКЦИЯ ДЛЯ НАСТРОЙКИ ИНТЕГРАЦИИ ВИРТУАЛЬНОЙ АТС СВЯЗЬТРАНЗИТ С МИС «RENOVATIO»

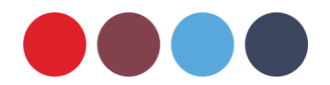

Для интеграции Виртуальной АТС Связьтранзит с МИС Renovatio необходимо перейти на сайт Renovatio и выполнить ряд действий:

1. Авторизоваться под учетной записи сотрудника, имеющего права Администратора.

Чтобы проверить наличие прав необходимо во вкладке «Настройки» и выбрать раздел «Права доступа». В появившемся окне найти блок «Интеграция», где установить «Полный доступ» для сотрудника, который занимается настройкой интеграции (см. рис. 1).

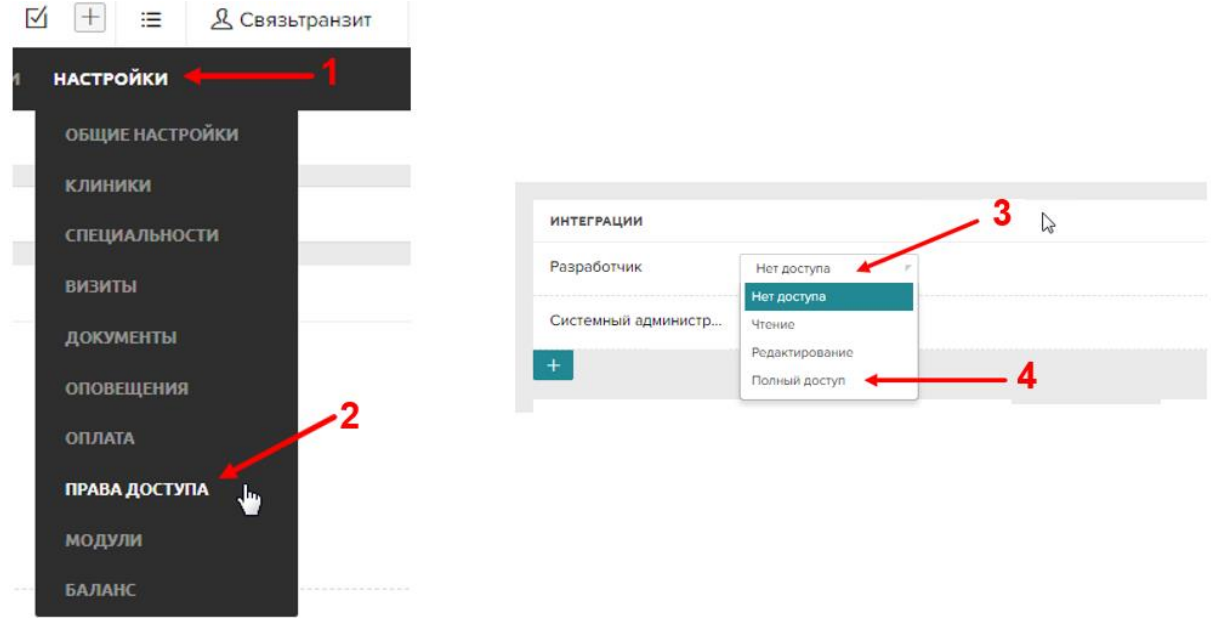

Рис. 1

2. На панели меню необходимо нажать на пункт «Интеграция» и далее выбрать вкладку «API».

На открывшейся странице необходимо найти пункт «**Ваш api\_key**» (см. рис. 2). В нем указан API-ключ, состоящий из набора символов, который необходим для доступа к Вашей системе. Данный ключ необходимо скопировать, так как он понадобится для дальнейшей настройки.

| ©                                                                                                    | © тоб 🕻 097258 🚺 🗹 🖓 🖨 Галактика 🗹 🕂 🗏 🖉 Сеязытранзит 🕐 🗄           |  |  |  |  |  |  |  |  |  |
|----------------------------------------------------------------------------------------------------|---------------------------------------------------------------------|--|--|--|--|--|--|--|--|--|
| визиты картотека касса компании зарплаты лаборатории звонки склад задачи статист                                      | ика маркетинг персонал услуги документы <b>интеглации</b> настройки |  |  |  |  |  |  |  |  |  |
| 000 Семайца Стор 2 Интеграции API                                                                                     |                                                                     |  |  |  |  |  |  |  |  |  |
| 😔 АЛТ 💉 АРНилочи 🙎 ЛК пациента 💩 Лаборатории 🖓 Телефония 🚨 Опоеещения 🗒 Касса 🔀 Серенсы 😪 Вириеты                     | 1 Ш Справочники                                                     |  |  |  |  |  |  |  |  |  |
| ОПИСАНИЕ АРІ СИСТЕМЫ                                                                                                  | ± 3arpysmi PDF                                                      |  |  |  |  |  |  |  |  |  |
| Для обращения к методам арі необходимо выполнить POST-запрос следующего вида:                                         |                                                                     |  |  |  |  |  |  |  |  |  |
| https://app.mova.org/api/public/METHOD                                                                                |                                                                     |  |  |  |  |  |  |  |  |  |
| При обращении к арі определенной версии:                                                                              |                                                                     |  |  |  |  |  |  |  |  |  |
| https://app.mova.org/api/public/VERSION METHOD                                                                        |                                                                     |  |  |  |  |  |  |  |  |  |
| Список доступных методов представлен ниже.                                                                            |                                                                     |  |  |  |  |  |  |  |  |  |
| Обязательным парыметром для каждого метода является парыметр афі_кму.                                                 |                                                                     |  |  |  |  |  |  |  |  |  |
| Baw apl_kry: 251ee89a6d8ct03aa2art8d10c39e7e4                                                                         | O Odvosenta Anton                                                   |  |  |  |  |  |  |  |  |  |
| В ответ на запрос приходит JSON следующего вида:                                                                      |                                                                     |  |  |  |  |  |  |  |  |  |
| (error: [0,1], data: [result]]                                                                                        |                                                                     |  |  |  |  |  |  |  |  |  |
| При успешном запросе значение error = 0, а поле data содержит возвращаемый результат.                                 |                                                                     |  |  |  |  |  |  |  |  |  |
| В случае ошибочного запроса значение error = 1, а поле data содержит значения code и desc с кодом и описанием ошибки. |                                                                     |  |  |  |  |  |  |  |  |  |

3. Оставаясь в меню «Интеграции», перейдите на вкладку «Телефония» (см. рис. 3).

В данном разделе будет необходимо указать следующие настройки интеграции:

(1) В разделе «Провайдер» в выпадающем списке выберите пункт «Свой провайдер» (см. рис. 3).

| 0                                                                                                    | 😳 12:11 📞 097258 🔲 🗭 🖓 🏠 Галактика 🗹 🕂 🗮 🔮 Связътранзит 🕜 🗄                  |
|----------------------------------------------------------------------------------------------------|------------------------------------------------------------------------------|
| визиты картотека касса компании зарплаты лаборатории звонки склад задачи                                                                                                    | и статистика маркетинг персонал услуги документы <b>интеграции</b> настройки |
| ООО Семейная клиника Интеграции Телефония                                                                                                    |                                                                              |
| ↔ АРІ о* АРІ-ключи & ЛК пациента & Лаборатории Пслефоння Ф. Оповещения 🗈 Касса 🖽 Сер                                                                                                    | рвисы 🗣 Виджеты 🚺 🗏 Справочники                                              |
| настройки телефонии                                                                                                    |                                                                              |
| Провайдер                                                                                                    |                                                                              |
| Cokinge Cokinge                                                                                                    |                                                                              |
| Ulscom<br>Poctenekom                                                                                                    |                                                                              |
| Малдо Оffice проваядера, реализовав интеграцию с АРГ системы.                                                                                                    |                                                                              |
| входящие совытия                                                                                                    |                                                                              |
| Для фиксации звонков необходимо выполнить http-запрос к системе со следующими условиями:<br>Эаголовок Content-Type должен быть application/json; charset=UTF-8<br>Эаголовок Content-Length должен содержать корректную длину сообщения, следуя спецификации HTTP/13<br>Метод запроса: POST<br>• Тепо запроса: JSON с необходимыми параметрами |                                                                              |
| Agpec sanpoca:                                                                                                    |                                                                              |
| https://app.rnova.org/api/calls?api_key-25iee89a6d8cf03aa2af18df0c39e7e4                                                                                                    |                                                                              |
| Пример успешного ответа<br>Пример ответа с ошибкой                                                                                                    |                                                                              |

Рис. 3

После заполнения раздела «Провайдер» необходимо спуститься вниз страницы (см. рис 4).

(2) В поле «Url для создания исходящего звонка» необходимо вставить: http://api.stranzit.ru/v1/api/Integration/RenovatioMakeCall/<ваш API-ключ>

\* Получить API-ключ можно на вкладке «API» (см. пункт. 2)

(3) В поле «Url для создания исходящего звонка» необходимо вставить: http://api.stranzit.ru/v1/api/Integration/RenovatioGetCallRecord/<ваш API-ключ>

| * Получить API-ключ можно на вкладке | «API» | (см. пункт. 2) |
|--------------------------------------|-------|----------------|
|--------------------------------------|-------|----------------|

| исходящие события                                                                                                    |
|----------------------------------------------------------------------------------------------------|
| Вы так же можете реализовать на своей стороне АРІ для исходящих события и указать необходимые настройки для их работы. |
| Url для создания исходящего звонка                                                                                     |
| http://api.stranzit.ru/v1/api/Integration/RenovatioMakeCal 251ee89a6d8cf03aa2af18df0c39e7e4                            |
| Пример запроса                                                                                                    |
| Пример ответа                                                                                                    |
| Url для прослушивания звонка                                                                                           |
| http://api.stranzit.ru/v1/api/Integration/RenovatioGetCallRecord/251ee89a6d8cf03aa2af18df0c39e7e4                      |
| Пример запроса                                                                                                    |
| Пример ответа                                                                                                    |

4. После завершения настроек на вкладке «Телефония» необходимо настроить внутренние номера организации в МИС. Для этого нужно на панели меню перейти в пункт меню «Звонки», выбрать вкладку «Мои звонки» и нажать на раздел «Номера» (см. рис. 5).

| 0                                                                        | ⊙ 12:30 🗘 097258 🗐 🗹 🖸 Салактика 🗹 🕂 🗮 & Связътранзит (?) 🗄                |
|--------------------------------------------------------------------------|----------------------------------------------------------------------------|
| визиты картотека касса компании зарплаты лаборатории <b>звонки</b> склад | задачи статистика маркетинг персонал услуги документы интеграции настройки |
| ООО Семейная клиника Звонки                                              | ٦                                                                          |
| Пои звонки Н≡ Детализация Ω Сообщения по звонкам ЯА Активные сотрудчики  | Ш Номера ा≕ Тегн                                                           |
| ♀ фильтр                                                                 |                                                                            |
| Сегодня 👻 дд.мм.гттг - дд.мм.гттг Номер абонента                         | [Пациент] —                                                                |
| [Все звонки] — [Теги]                                                    | [Рекламный канал] 🔍                                                        |
| Q. Показать Очистить                                                     |                                                                            |
| Азта.и.премя • Номер.лбонента • Пациент Номер клиники                    | Добевочный Дозвон Разговор РК Теги Визиты Комментарий                      |
| Звонки не найдены                                                        |                                                                            |
|                                                                          |                                                                            |
|                                                                          |                                                                            |
|                                                                          |                                                                            |
|                                                                          |                                                                            |

Рис. 5

Если в меню не оказалось пункта «Звонки» необходимо перейти в пункт меню «Настройки», выбрать вкладку «Модули», найти пункт «Звонки» и поставить отметку «Включен», далее необходимо нажать «Сохранить».

| 0                                                            | I2 38          | в 🕻 097258 🗐 🖉 🔽 🖓 Галактика 🗹 🕂 🗮 🙎 Связътранзит (?) 🗄                       |
|--------------------------------------------------------------|----------------|-------------------------------------------------------------------------------|
| визиты картотека касса компании зарплаты лаборатории звонк   | ки склад зада  | ми статистика маркетинг персонал услуги документы интеграции <b>настройки</b> |
| ООО Семейная клиника Настройки Модули                        |                | (2)                                                                           |
| Ш Общие настройки ப Клиники С Специальности Визиты Документы | ы 🗘 Оповещения | ня 🖻 Оплата 🖤 Права доступа 🔠 Модули 🔂 Баланс 🧿                               |
| визиты                                                       | Включен        | картотека 🔳 Включен                                                           |
| KACCA                                                        | Включен        | компании                                                                      |
| зарплаты                                                     | Включен        | лаборатории                                                                   |
| звонки                                                       | Включен        | склад 🔳 Включен                                                               |
| задачи                                                       | Включен        | статистика Включен                                                            |
| МАРКЕТИНГ                                                    | Включен        | персонал Включен                                                              |
| услуги                                                       | Включен        | документы Включен                                                             |
| интеграции                                                   | Включен        | поддержка Включен                                                             |
| сохрынить с                                                  |                |                                                                               |

Рис. 5.1

5. В открывшемся разделе «Номера» необходимо внести добавочные номера всех сотрудников. Для этого нажмите на кнопку «Добавить номер» и в отобразившейся строке укажите добавочный номер и обозначение сотрудника (см. рис. 6).

| О Семеиная клиник                 | а Звонки Номера         |                  |                  |                    |       |        |    |
|-----------------------------------|-------------------------|------------------|------------------|--------------------|-------|--------|----|
| С Звонки 🕮 н                      | омера Клиники Сотрудник | Рекламные каналы |                  |                    |       |        |    |
| добавочные номера + Добавить номе |                         |                  | + Добавить номер | ВИРТУАЛЬНЫЕ НОМЕРА |       |        |    |
| 100                               | Администратор Евгє      | [Тэги]           | 1                | 78003029165        | Общий | [Тэги] | 18 |
| 101                               | Администратор Анн       | [Тэги]           | 1                | 78124160262        | САЙТ  | [Тэги] | 10 |
| 102                               | Глав.врач               | [Тэги]           | i i              | 78002003600        | 2Гис  | [Тэги] | 18 |
| 103                               | Комментарий             | [Тэги]           | 1                | 791100000000       | VK    | [Тэги] | 18 |
| Номер                             | Комментарий             | [Тэги]           | 1                |                    |       |        |    |

Рис. 6

6. Следующим шагом необходимо закрепить номера телефонов за сотрудниками. Для этого в профиле сотрудника на верхней панели меню выберите элемент «[Доб. номер]».

В открывшемся окне «Настройка добавочного номера» нужно выбрать номер из выпадающего списка и указать статус (см. рис. 7).

|     |                              | O 08:28   | 📞 [Доб. номер] | C D          | 🗟 Галактика   | ⊻ + ≡        | <b>2</b> Связьтранзит | ? | Ξ |
|-----|------------------------------|-----------|----------------|--------------|---------------|--------------|-----------------------|---|---|
| ы   | Настройка добавочного номера |           |                | $\searrow_1$ | уги документы | ИНТЕГРАЦИИ І | частройки             | _ |   |
|     | Добавочный номер:            | 103       |                | ×            | 2             |              |                       |   |   |
| 0   | Статус номера:               | • Активен | Отключе        | н            |               |              |                       |   |   |
| ?u  |                              |           |                | 20KDLITL     |               |              |                       |   |   |
| )OI | i.                           |           | 3              | закрыв       |               |              |                       |   |   |
|     |                              |           |                |              |               |              |                       |   |   |

Рис. 7